Σε συνέχεια της δυνατότητας καταχώρισης των ποσοστών Υπερδέσμευσης στο ΟΠΣ στο δελτίο των Εκχωρήσεων από τις αρμόδιες Διαχειριστικές Αρχές (<u>εδώ</u>), ενεργοποιήθηκε και η καταχώριση των Υπερδεσμεύσεων σε επίπεδο ΕΠ και Αξόνων από την ΕΥΣΕ σύμφωνα με τα ισχύοντα ΦΕΚ.

Συγκεκριμένα στο δελτίο Διαχείριση Προγραμμάτων (1.1) προστέθηκε η καρτέλα Ζ. **Ανώτατα Ποσοστά Υπερδέσμευσης.** 

## Α. Εμφάνιση των σε ισχύ ποσοστών Υπερδέσμευσης

**Μόνο στην σε ισχύ έκδοση Επιχειρησιακού Προγράμματος (ΕΠ)** εμφανίζονται τα ποσοστά υπερδέσμευσης ανά ΕΠ, Άξονα ή ΑΤΠ, που τυχόν έχουν καταχωριστεί στο ΟΠΣ.

Αν δεν υπάρχουν καταχωρισμένα ποσοστά Υπερδέσμευσης, **το ποσοστό θεωρείται ίσο με 110% για τα ΕΠ και** 120% για Άξονες/ΑΤΠ.

Στην 1<sup>η</sup> στήλη εμφανίζεται το επίπεδο που αφορά το % Υπερδέσμευσης (στο ΕΠ ή στο Άξονα ή στο ΑΤΠ). Στην κάθε γραμμή υπάρχει κουμπί που δείχνει το *Ιστορικό* τυχόν αλλαγών του ποσοστού, με την ένδειξη Σε ισχύ ή Όχι.

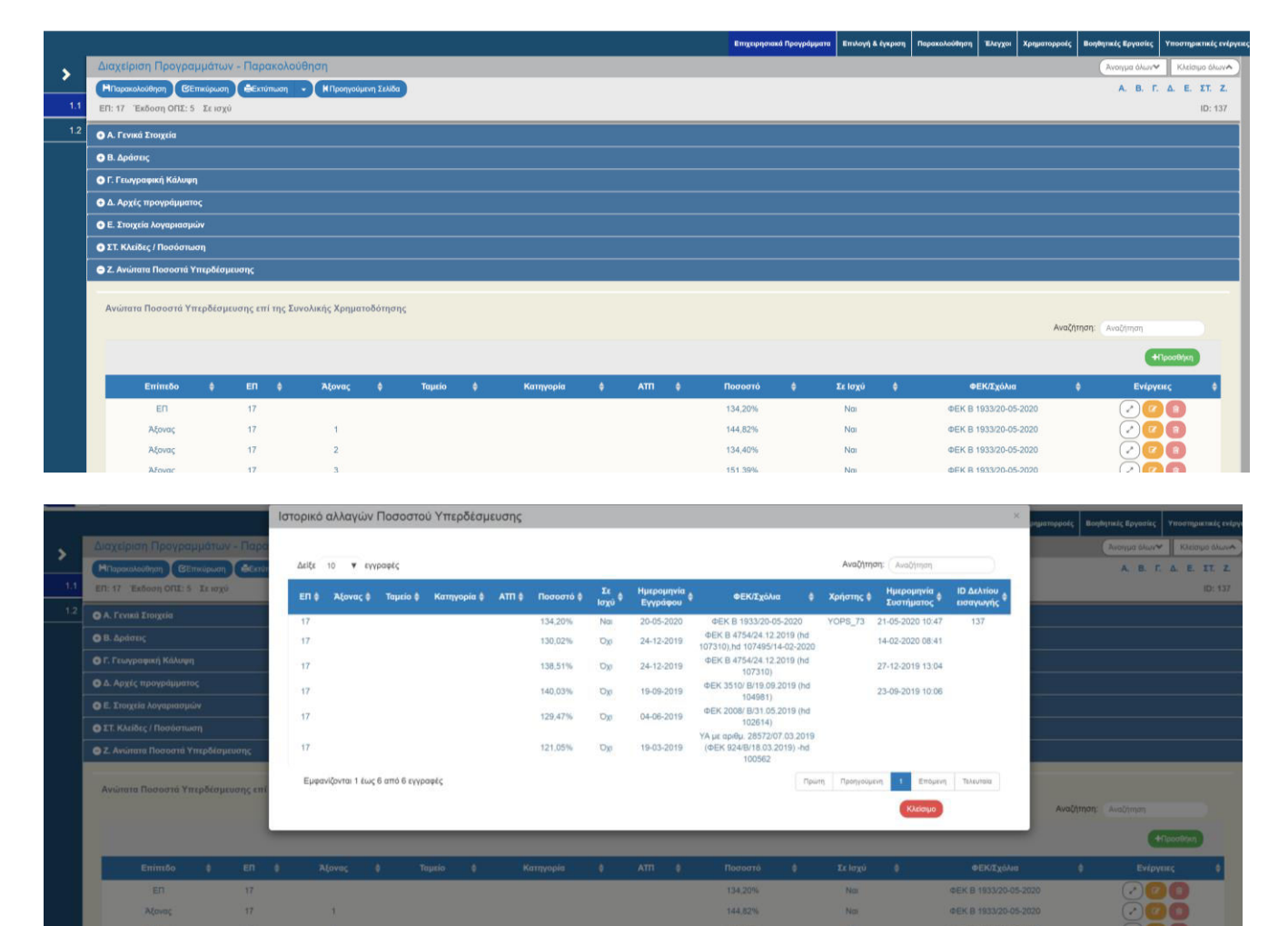

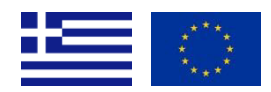

ΕΙΔΙΚΗ ΥΠΗΡΕΣΙΑ ΟΛΟΚΛΗΡΩΜΕΝΟΥ ΠΛΗΡΟΦΟΡΙΑΚΟΥ ΣΥΣΤΗΜΑΤΟΣ Αγ. Φιλοθέης 2, 10556 ΑΘΗΝΑ, e – mail: <u>sec.ops@mnec.gr</u>, Τηλ. Κέντρο: 213 1500301, Fax: 213 1500337 Agias Philotheis 2, GR 10556 ATHENS, tel.: +30 213 1500301, Fax: +30 213 1500337

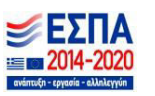

## <u>Β. Επισημάνσεις</u>:

 Τα ισχύοντα ποσοστά Υπερδέσμευσης είναι διαθέσιμα στην Εκτύπωση «Ποσοστά Υπερδέσμευσης» μέσα στο δελτίο Διαχείριση Προγραμμάτων

|     |                                                                                                    |                    |              |                   |               |             |        |   |           |   |      |   | Επιχορησια | πά Προγράμματα | Επιλογή & έγκρισ | η Παρακολούθηση | Έλεγχοι    | Χρηματορροές | Βοηθητικές Εργασίες | Υποστηρικτικές ενέργειες          |
|-----|----------------------------------------------------------------------------------------------------|--------------------|--------------|-------------------|---------------|-------------|--------|---|-----------|---|------|---|------------|----------------|------------------|-----------------|------------|--------------|---------------------|-----------------------------------|
|     | Διαχείριση Προγ                                                                                                    | ραμμάτω            | ν - Παρ      | ακολού            | θηση          |             |        |   |           |   |      |   |            |                |                  |                 |            |              | Ανοιγμα όλων        | <ul> <li>Κλείσιμο άλων</li> </ul> |
| _   | ΗΠαρακολούθηση                                                                                                    | <b>Ο Επικύρωση</b> | -            | ρωση              | - ΚΠροηγού    | ιενη Σελίδα | )      |   |           |   |      |   |            |                |                  |                 |            |              | A. B. 1             | . Δ. Ε. ΣΤ. Ζ.                    |
| 1.1 | ΕΠ: 17 Έκδοση ΟΠ                                                                                                    | E:5 Σεισχι         | )            |                   |               |             |        |   |           |   |      |   |            |                |                  |                 |            |              |                     | ID: 137                           |
| 1.2 | Ο Α. Γενικά Στοιχεία                                                                                                    |                    | Xpni<br>Ta P | artobotiko<br>odf | Πνακες        |             |        |   |           |   |      |   |            |                |                  |                 |            |              |                     |                                   |
|     | Β. Δράσεις     Δράσεις     Δ     Δ |                    | Пор          | οστά Υπερ         | δέσμευσης     |             |        |   |           |   |      |   |            |                |                  |                 |            |              |                     |                                   |
|     | 🗿 Γ. Γεωγραφική Κάλ                                                                                                    | υψη                | 1            | the               |               |             |        |   |           |   |      |   |            |                |                  |                 |            |              |                     |                                   |
|     | 🖸 Δ. Αρχές προγράμι                                                                                                    | ιατος              | Erri         | πωση Δεκ          | πών           |             |        |   |           |   |      |   |            |                |                  |                 |            |              |                     |                                   |
|     | 😧 Ε. Στοιχεία λογαρια                                                                                                    | σμών               |              | ds                |               |             |        |   |           |   |      |   |            |                |                  |                 |            |              |                     |                                   |
|     | 💿 ΣΤ. Κλείδες / Ποσός                                                                                                    | πωση               |              |                   |               |             |        |   |           |   |      |   |            |                |                  |                 |            |              |                     |                                   |
|     | 🔿 Ζ. Ανώτατα Ποσοσι                                                                                                    | ιά Υπερδέσμ        | ιευσης       |                   |               |             |        |   |           |   |      |   |            |                |                  |                 |            |              |                     |                                   |
|     |                                                                                                    |                    |              |                   |               |             |        |   |           |   |      |   |            |                |                  |                 |            |              |                     |                                   |
|     | Ανώτατα Ποσοστά                                                                                                    | Υπερδέσμ           | ευσης επ     | ή της Συν         | νολικής Χρημα | τοδότηση    | 5      |   |           |   |      |   |            |                |                  |                 |            |              |                     |                                   |
|     |                                                                                                    |                    |              |                   |               |             |        |   |           |   |      |   |            |                |                  |                 |            | Avaga        | intert. Avachingen  | _                                 |
|     |                                                                                                    |                    |              |                   |               |             |        |   |           |   |      |   |            |                |                  |                 |            |              |                     | Προσθήκη                          |
|     | Επίπεδο                                                                                                    | ٥                  | EN           | •                 | Άξονας        | 0           | Ταμείο | ٠ | Κατηγορία | ٠ | ATTI | ٥ | Ποσοστό    | \$             | Σε Ισχύ 🛛 🕴      | ه               | ΕΚ/Σχόλια  |              | 0 Evip              | /titc 0                           |
|     | EN                                                                                                    |                    | 17           |                   |               |             |        |   |           |   |      |   | 134,20%    |                | Nai              | ΦEK B           | 1933/20-05 | i-2020       | 2                   | 00                                |
|     | Άξονας                                                                                                    |                    | 17           |                   | 1             |             |        |   |           |   |      |   | 144,82%    |                | Nai              | ΦΕΚ Β           | 1933/20-05 | i-2020       | 2                   |                                   |
|     | Ažovac                                                                                                    |                    | 17           |                   | 2             |             |        |   |           |   |      |   | 134.40%    |                | Na               | ØEK B           | 1933/20-05 | -2020        |                     |                                   |

- 2. Στις αναφορές στο φάκελο Προγραμματισμός ΕΠ και συγκεκριμένα:
  - οι 1.5-1.7 περιλαμβάνουν την εικόνα Υπερδεσμεύσεων και Εντάξεων/ΝΟΔΕ ανά ΕΠ, Άξονα και ΑΤΠ.
  - η 1.8 περιλαμβάνει την αντίστοιχη εικόνα για τις Εκχωρήσεις

| 🖶 🌱 😋 📫 logor<br>🗄 Apps 🙆 Pulse 🔇                                                 | .ops.gr/xr                           | nipserver/                                            | G                                        | /catalo                              | g<br>EVR                      | 10                       | CAL                        | ♀ map:                          | n                     | 63         | news | • | TUBE | <b>(</b> ) F | ACE | APS | 5 | MED   | > 🗖  | τέχ | х <b>г</b><br>/η | e | :on   | - | ×<br>>> |    | Othe        | er book | # :<br>cmark |
|-----------------------------------------------------------------------------------|--------------------------------------|-------------------------------------------------------|------------------------------------------|--------------------------------------|-------------------------------|--------------------------|----------------------------|---------------------------------|-----------------------|------------|------|---|------|--------------|-----|-----|---|-------|------|-----|------------------|---|-------|---|---------|----|-------------|---------|--------------|
|                                                                                   | erprise                              |                                                       |                                          |                                      |                               |                          |                            |                                 |                       |            |      |   |      |              |     |     |   | Searc | n Al |     |                  |   | *     |   | 1       | Q, | Help +      | Sign    | Out …        |
| atalog<br>++ 上 上 G 美 参 市                                                          | × 2+                                 | Location g                                            | Shared Fol                               | iers/1. Про                          | (bahhauah                     | sç EM                    |                            |                                 |                       |            |      |   |      |              |     |     |   |       | Home |     | Catalog          |   | New + |   | Open 1  | *  | Signed in A | yops    | _73 v<br>@   |
| Folders                                                                           | DataMod<br>Expand                    | el Last Modifier<br>More =                            | d 6/5/18 3 2                             | 7 PM Cr                              | ated By bia                   | dmin                     |                            |                                 |                       |            |      |   |      |              |     |     |   |       |      |     |                  |   |       |   |         |    |             |         |              |
| My Folders     Shared Folders     D Karabayee At Atives                           | 1. Xpnµa<br>Xpnµatol<br>Open S       | тоботжої Пічаке<br>іопкої Пічакеς Еп<br>ichedule Jobs | c Emigrophi<br>Ingelphotoko<br>Job Histo | отакой Пр<br>й Проурбу<br>ry More    | ογράμματο<br>ματοςς (ΕΡ<br>τ  | CLast M                  | lodified 2/2               | 4/20 11:56 AM                   | d Create              | rd By biad | lmin |   |      |              |     |     |   |       |      |     |                  |   |       |   |         |    |             |         |              |
| <ul> <li>Προγραμματισμός ΕΠ</li> <li>2. Ορισμός και παρακολούθηση</li> </ul>      | 2. Δείκτει<br>Παρακολο<br>Open 8     | ς Επιχειρησιακοι<br>ούθηση Επιχειρησ<br>Ichedule Jobs | ύ Προγράμ<br>πακού Προγ<br>Job Histo     | ματος Li<br>φάμματος J<br>iry More   | st Modified<br>sinxeç (RP_    | 11/20/19 9<br>DEIKTES_   | 35 AM C<br>EP)             | reated By bia                   | idmin                 |            |      |   |      |              |     |     |   |       |      |     |                  |   |       |   |         |    |             |         |              |
| <ul> <li>► 3. Επιλογή και Έγκριση</li> <li>► 4. Χρηματοδότηση</li> </ul>          | 3. Exδiscol<br>Eldiscol Στ<br>Open S | Στόχοι ΕΠ Lar<br>όχοι ΕΠ<br>ichedule Jobs             | st Modified<br>Job Histo                 | 2/26/20 3.4<br>iry More              | AM Crea                       | ited By biar             | dmin                       |                                 |                       |            |      |   |      |              |     |     |   |       |      |     |                  |   |       |   |         |    |             |         |              |
| <ul> <li>Image: 5. Παρακολούθηση - Επαλήθευ</li> <li>Image: 6. Έλεγχοι</li> </ul> | Copen S                              | ONIX (Ruphyec)<br>ichedule Jobs                       | Last Mo<br>Job Histo                     | dified 4/15                          | 20 11:51 AM                   | Created                  | By yops_1                  | 7                               |                       |            |      |   |      |              |     |     |   |       |      |     |                  |   |       |   |         |    |             |         |              |
| <ul> <li>Τ. Απήσεις πληρωμής Ετήσιοι Χ</li> <li>Β. Παρακολούθηση ΙΔΕ</li> </ul>   | 5. Υπερδ<br>Ποσοστά<br>Open S        | έσμενση ΕΠ L<br>και ποσά νπερδέι<br>ichedule Jabs     | ast Modifier<br>σμευσης σε<br>Job Histo  | s 3/3/20 10<br>emimeðo E<br>iry More | 40 AM Сл<br>1 уюл та ЕП<br>1  | nated By yo<br>1 - 26.   | ops_70                     |                                 |                       |            |      |   |      |              |     |     |   |       |      |     |                  |   |       |   |         |    |             |         |              |
| <ul> <li>Im 9. Zuykevtpunktç Avaqoptç</li> <li>Im HelpDesk_Reports</li> </ul>     | 6. Ymrepð<br>Napound<br>Open S       | έσμευση ανά Άξι<br>ζει το ποσοστό υτ<br>ichedule Jobs | Job Histo                                | Modified 5<br>ang az zmin<br>ry More | 18/20 12:00<br>tão ER xai X   | PM Crea<br>Sova, yia t   | ated By yop<br>a EIN 1-28  | s_70                            |                       |            |      |   |      |              |     |     |   |       |      |     |                  |   |       |   |         |    |             |         |              |
| P DP ETC     P DP ETC                                                             | 7. Ymepð<br>Dapourd<br>Open 1        | έσμευση avá Άξι<br>ζει το ποσοστό υτ<br>Ichedule Jobs | ανα και Κα<br>περδέσμευς<br>Job Histo    | nyopia fil<br>ny de enin             | ριφέρειας<br>εδο ΑΤΠ, γκ      | Last Mod<br>to ER 1-2    | ified 5/18/2<br>6. µt divo | 0 12:00 PM<br>Na ośówaw.        | Created               | By yops_   | 34   |   |      |              |     |     |   |       |      |     |                  |   |       |   |         |    |             |         |              |
| •                                                                                 | 8. Ymepð<br>Napourid<br>Open 5       | έσμευση Εκχωρι<br>ζει το ποσοστό ut<br>ichedule Jobs  | άσεων ανά<br>περδέσμευς<br>Job Histo     | Alova I<br>anç az emim<br>iry More   | ast Modifier<br>tõo Aljova, I | 5/15/20 10<br>(annyopiac | 0:33 AM<br>Пернререн       | Created By yo<br>aç koi Ekxiapi | ορε_70<br>ησης, για τ | ra EM 1-2  | 6.   |   |      |              |     |     |   |       |      |     |                  |   |       |   |         |    |             |         |              |
| Tasks                                                                             |                                      |                                                       |                                          |                                      |                               |                          |                            |                                 |                       |            |      |   |      |              |     |     |   |       |      |     |                  |   |       |   |         |    |             |         |              |
| 🚞 1. Προγραμματισμός ΕΠ                                                           |                                      |                                                       |                                          |                                      |                               |                          |                            |                                 |                       |            |      |   |      |              |     |     |   |       |      |     |                  |   |       |   |         |    |             |         |              |

3. Σύμφωνα με το με Α.Π. 140858/27.12.2018 έγγραφο της ΕΑΣ με θέμα: «ΠΛΑΙΣΙΟ ΟΔΗΓΙΩΝ ΓΙΑ ΤΟΝ ΕΛΕΓΧΟ ΚΑΙ ΕΓΚΡΙΣΗ ΥΠΕΡΔΕΣΜΕΥΣΕΩΝ ΤΩΝ ΕΠ ΤΟΥ ΕΣΠΑ 2014-2020», η Υπερδέσμευση δεν εφαρμόζεται σε επίπεδο ΑΤΠ προγράμματος. Οι έλεγχοι επικύρωσης σε Εκχωρήσεις και Αποφάσεις ένταξης θεωρούν το % υπερδέσμευσης του Άξονα ως % υπερδέσμευσης των ΑΤΠ προγράμματος που ανήκουν στον άξονα.

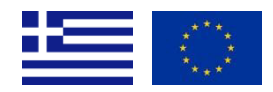

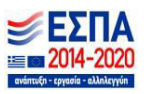

## <u>Γ. Προσθήκη στοιχείων Υπερδέσμευσης στην σε ισχύ έκδοση του ΕΠ (εξουσιοδοτημένοι χρήστες ΕΥΣΕ)</u>

Εάν απαιτείται τροποποίηση στα στοιχεία υπερδέσμευσης ενός ΕΠ/Άξονα/ΑΤΠ, είναι δυνατή η προσθήκη των νέων στοιχείων από την ενέργεια «Παρακολούθηση». Συγκεκριμένα στην αναζήτηση ΕΠ, στην σε ισχύ έκδοση, επιλέγεται η **ενέργεια «Παρακολούθηση» από χρήστη με τα κατάλληλα δικαιώματα (χρήστης της ΕΥΣΕ).** 

|     |                        |                           |                 |                     |              | Επιχειρησιακά Προγρ                                                                                             | άμματα Επιλογή & έγκρισ | Παρακολούθηση | Έλεγχοι Χρηματορρ | οές Βοηθητικές Πργασίες                                                                                                    | Υποστηρικτικές ενέργει                                                                                       |
|-----|------------------------|---------------------------|-----------------|---------------------|--------------|----------------------------------------------------------------------------------------------------|-------------------------|---------------|-------------------|----------------------------------------------------------------------------------------------------|----------------------------------------------------------------------------------------------------|
| >   | Διαχείριση             | Προγραμμάτων              |                 |                     |              |                                                                                                    |                         |               |                   |                                                                                                    |                                                                                                    |
| 11  | Кыбікас Проурець<br>17 | ματος                     | ٩               | Έκδοση Προγράμματος | (q) 🗸        | Σε ισχύ Επιλ                                                                                                    | ξτε Ταμείο              |               |                   |                                                                                                    | ¥                                                                                                    |
| 1.2 |                        |                           |                 |                     | Αναζήτηση Ω  | δ Καθαρισμός                                                                                                    |                         |               |                   |                                                                                                    |                                                                                                    |
|     | Επιλέξτε στήλες        | Δείξε 10 🔻 εγγραφές       |                 |                     |              |                                                                                                    |                         |               |                   | Αναζήτηση: 🗛                                                                                                    | ναζήτηση                                                                                                    |
|     |                        | Κωδικός<br>Προγράμματος Φ |                 |                     | Τίτλος.      |                                                                                                    |                         |               | Σε Ισχύ           |                                                                                                    | Ενέργειες                                                                                                    |
|     | 137                    | 17                        | 2014GR16M2OP013 |                     | Νότιο Αιγαίο | e de la companya de la companya de la companya de la companya de la companya de la companya de la companya de l |                         |               | Nai               |                                                                                                    | 🔳 Επιλέξτε                                                                                                   |
|     | Εμφανίζονται 1 έ       | ίως 1 από 1 εγγραφές      |                 |                     |              |                                                                                                    |                         |               |                   | трыти, проци.<br>Ф Етис<br>В Етис<br>Ф Етис<br>Ф Етис<br>Ф Етис<br>Ф Аккир<br>Ф Орис<br>С Акии<br>Ф Про<br>Парана<br>Парана<br>Паран | រូέργασία καιε<br>ικόπηση<br>πωση <del>-</del><br>λωση<br>λωση<br>πικοποίηση<br>ρεση<br>μώθηση<br>ακολούθηση |

Εμφανίζονται στο τμήμα Ζ, όλες οι εγγραφές που έχουν καταχωριστεί και είναι σε ισχύ. Οι εγγραφές αυτές δεν μπορούν να τροποποιηθούν ή να διαγραφούν. Για να τεθούν εκτός ισχύος, θα πρέπει να προστεθεί άλλη εγγραφή η οποία θα μπει σε ισχύ ως εξής:

Επιλέγετε «Προσθήκη» και εισάγετε για συγκεκριμένο επίπεδο (ΕΠ, Άξονα ή ΑΤΠ) τα νέα στοιχεία Υπερδέσμευσης και συγκεκριμένα:

- το ΕΠ ή Άξονα ή ΑΤΠ το οποίο αφορά η Υπερδέσμευση
- το % υπερδέσμευσης (πχ 150.00 ή 100% για μηδενική Υπερδέσμευση)
- Η ημερομηνία εγγράφου ή άλλη ημερομηνία έναρξης ισχύος (πχ του ΦΕΚ)

Με «Αποδοχή», η εγγραφή αυτή εμφανίζεται στο δελτίο, χωρίς να έχει αποθηκευτεί, και μπορείτε να την διαγράψετε ή να την επεξεργαστείτε περαιτέρω.

|                 |                                                                                                    | Προσθήκη / Επεξεργασία                                                                                                    | % Υπερδέσμευσης επί                                                                                                    | της Συνολικής   | ; Χρηματοδότηση                | IS                                   | ×  | ικολούθηση Έλεγχοι Χρημα            | ταρροές Βοι | ηθητικές Εργασίες        | Υποστηρικτικές                      |
|-----------------|----------------------------------------------------------------------------------------------------|----------------------------------------------------------------------------------------------------|----------------------------------------------------------------------------------------------------|-----------------|--------------------------------|--------------------------------------|----|-------------------------------------|-------------|--------------------------|-------------------------------------|
| ><br>1.1<br>1.2 | Δισχείριση Προγραμμάτων - Παρακολούθηση           Ψτεροκολούθηση         Φεταίπωση           Ψτεροκολούθηση         Φεταίπωση           Φ. Τονικά Στοιχεία           Β. Δράσεις           Τ. Γεκίογραφική Κάλυψη           Δ. Αρχιές προγράμματος           Ε. Στοιχεία λογαριασμών | Υπερδόμευση σε επίπεδο *<br>Άξονας *<br>Ποσοστό<br>ΦΕΚ/Ζχόλια<br>Ημερομηνία Εγγράφου *<br>Με την επιτυχή αποθήκευση<br>της δεν μποροίν να διορίλα | En      Ayovaç     Arn     Ayovaç     Arn     Ayovaç     Ayovaç     Ayova | ακολούθηση»), η | υπερδέσμευση τίθετα<br>Αποδοχή | ιι σε ισχύ και τα στοιχεί<br>Κλέισμο | ia |                                     |             | Avoyya olwv≪<br>A. B. F. | κλείσιμο όλω<br>Δ. Ε. ΣΤ.<br>ID: 12 |
|                 | 👁 ΣΤ. ΚΑείδες / Ποσόστωση                                                                                                    |                                                                                                    | ×                                                                                                    |                 |                                |                                      |    |                                     |             |                          |                                     |
|                 | 🖨 Ζ. Ανώτατα Ποσοστά Υπερδέσμευσης                                                                                                    |                                                                                                    |                                                                                                    |                 |                                |                                      |    |                                     |             |                          |                                     |
|                 | Ανώτατα Ποσοστά Υπερδέσμενσης επί της Συνολικής Χρηματι                                                                                                    | οδότησης                                                                                                    |                                                                                                    |                 |                                |                                      |    |                                     | Αναζήτηση   | Αναζητήση                | Προσθήκη                            |
|                 | Επίπεδο φ ΕΠ φ Αξονας                                                                                                    | φ Ταμείο φ                                                                                                    | Κατηγορία ‡                                                                                                    | ATTI ¢          | Поσоотó \$                     | Σε Ισχύ                              | ¢  | ΦΕΚ/Σχόλια<br>ΦΕΚ Β 1033/20-05-2020 | ÷           | Ενέργε                   | urc \$                              |

Όταν επιλέξετε «Παρακολούθηση» από το μενού ενεργειών του δελτίου, τρέχουν οι έλεγχοι επικύρωσης και εφ' όσον η αποθήκευση γίνει επιτυχώς, <u>η νέα εγγραφή τίθεται σε Ισχύ άμεσα</u>.

Στην σε ισχύ έκδοση ΕΠ, εμφανίζονται κάθε φορά **μόνο οι σε ισχύ εγγραφές υπερδέσμευσης ανά Επίπεδο**. Όλες οι εγγραφές υπερδέσμευσης που τέθηκαν σε ισχύ στο παρελθόν για ένα ΕΠ/Άξονα/ΑΤΠ, εμφανίζονται στο Ιστορικό.

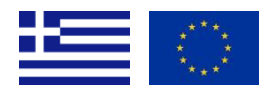

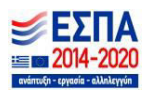